## **Detailed Instructions to 'Print Current HAP'**

**To Print Current HAP:** Once you are done with imputing information into the portal, there is an option to Print Current HAP. This allows you to print at any time before HAP submittal with all saved information.

1. Click on Member's Tab

| oneCare Kansas<br>a program of KanCare, Kansas Medicaid |                    |                              |              |                   |  |  |  |
|---------------------------------------------------------|--------------------|------------------------------|--------------|-------------------|--|--|--|
| Home OCK Partn                                          | s Members AP Histo | ory Reports Contact Us       |              |                   |  |  |  |
| STATE OF I                                              | KANSAS<br>Members  |                              |              |                   |  |  |  |
| Medicaid Id                                             | Members            |                              |              |                   |  |  |  |
| 00123456789                                             | TEST A MEMBER      | Physical & Behavioral Health | Member Goals | Print Current HAP |  |  |  |
|                                                         |                    |                              |              |                   |  |  |  |

2. Find the member's name from list

| oneCare Kansas<br>a program of KanCare, Kansas Medicaid |                |                              |              |                   |  |  |
|---------------------------------------------------------|----------------|------------------------------|--------------|-------------------|--|--|
| Home OCK Partner                                        | rs M HAP Histo | ry Reports Contact Us        |              |                   |  |  |
| STATE OF K                                              |                |                              |              |                   |  |  |
| OneCare Kansas M                                        | Memb           |                              |              |                   |  |  |
| 00123456789                                             | TEST A MEMBER  | Physical & Behavioral Health | Member Goals | Print Current HAP |  |  |
| © 2020 - OneCare Ka                                     | ansas          |                              |              |                   |  |  |

3. Click on 'Print Current HAP'

| oneCare Kansas<br>a program of KanCare, Kansas Medicaid |                                                                           |  |  |  |  |  |
|---------------------------------------------------------|---------------------------------------------------------------------------|--|--|--|--|--|
| Home OCK Partn                                          | ers Members HAP History Reports Contact Us                                |  |  |  |  |  |
| STATE OF I                                              | KANSAS                                                                    |  |  |  |  |  |
| OneCare Kansas                                          | Members                                                                   |  |  |  |  |  |
| Medicaid Id                                             | Members                                                                   |  |  |  |  |  |
| 00123456789                                             | TEST A MEMBER Physical & Behavioral Health Member Goals Print Current HAP |  |  |  |  |  |
| © 2020 - OneCare I                                      | Kansas                                                                    |  |  |  |  |  |

4. Directed to printable HAP page.

| a progra                                                                                                    | eCare Ka<br>am of KanCare, Kansa                                          | <b>NSAS</b><br>as Medicai          | <b>S</b><br>id                          |           |                              |                                              | Hello,<br>Log off                              |
|----------------------------------------------------------------------------------------------------|---------------------------------------------------------------------------|------------------------------------|-----------------------------------------|-----------|------------------------------|----------------------------------------------|------------------------------------------------|
| Home OCK Partners N                                                                                                    | Members Health Action Plan                                                | HAP History                        | Reports Contact                         | Js        |                              |                                              |                                                |
| Find                                                                                                    | 🕅 🗅 🍋 1 of 5                                                              | <ul><li>▼ 100%</li><li>▼</li></ul> |                                         |           |                              |                                              | SAP CRYSTAL REPO                               |
|                                                                                                    |                                                                           | OneCa                              | are Kansas HEALT                        |           |                              |                                              |                                                |
|                                                                                                    |                                                                           | 011000                             |                                         | ACTION PL | AN                           |                                              |                                                |
| SECTION I. Dem                                                                                                    | ographic Information                                                      |                                    |                                         | ACTION PL | AN                           |                                              |                                                |
| SECTION I. Dem<br>Member Informa                                                                                            | ographic Information<br>tion<br>1BER                                      | First Name                         | : TEST                                  | ACTION PL | AN<br>MI: A                  | Medicaid ID: 0012                            | 23456789                                       |
| SECTION I. Dem<br>Member Informa<br>Last Name: MEM<br>Physical Addres                                                       | ographic Information<br>tion<br>1BER<br>s:                                | First Name                         | : TEST                                  |           | AN<br>MI: A<br>State:        | Medicaid ID: 0012<br>Zip:                    | 23456789<br>County: Shawnee                    |
| SECTION I. Dem<br>Member Informa<br>Last Name: MEM<br>Physical Address<br>Mailing Address                                   | regraphic Information<br>tion<br>IBER<br><u>s:</u><br>: 100 SW MAIN ST    | First Name                         | : TEST<br>City:<br>City: TOPEKA         |           | MI: A<br>State:<br>State: KS | Medicaid ID: 0012<br>Zip:<br>Zip: 66614-1234 | 23456789<br>County: Shawnee<br>County: Shawnee |
| SECTION I. Dem<br>Member Informa<br>Last Name: MEM<br>Physical Address<br>Mailing Address<br>Phone: (785) 123               | egraphic Information<br>tion<br>IBER<br>is:<br>: 100 SW MAIN ST<br>3-4567 | First Name                         | : TEST<br>City:<br>City: TOPEKA<br>1981 | Gender:   | MI: A<br>State:<br>State: KS | Medicaid ID: 0012<br>Zip:<br>Zip: 66614-1234 | 23456789<br>County: Shawnee<br>County: Shawnee |
| SECTION I. Dem<br>Member Informa<br>Last Name: MEM<br>Physical Addres<br>Mailing Address<br>Phone: (785) 123<br>Race: White | ographic Information<br>(tion<br>/BER<br>s:<br>: 100 SW MAIN ST<br>3-4567 | First Name                         | : TEST<br>City:<br>City: TOPEKA<br>1981 | Gender:   | MI: A<br>State:<br>State: KS | Medicaid ID: 0012<br>Zip:<br>Zip: 66614-1234 | 23456789<br>County: Shawnee<br>County: Shawnee |

5. Click on the printer icon or the download icon

| oneCare<br>a program of KanCar                                                                                                    | Hello,<br>Log off           |                                                          |                                                        |                                              |                                                |
|----------------------------------------------------------------------------------------------------|-----------------------------|----------------------------------------------------------|--------------------------------------------------------|----------------------------------------------|------------------------------------------------|
| Partners Members Health A                                                                                                    | Action Plan HAP History     | Reports Contact U                                        | Is                                                     |                                              |                                                |
| <u>영국 관</u> Find (8월 🕞 4                                                                                                    | 1 of 5 • 100% •             |                                                          |                                                        |                                              | SAP CRYSTAL REPORTS®                           |
|                                                                                                    |                             |                                                          |                                                        |                                              |                                                |
| SECTION I. Demographic Informatic                                                                                                    | OneCa                       | re Kansas HEALTH                                         | ACTION PLAN                                            |                                              |                                                |
| SECTION I. Demographic Information                                                                                                    | OneCa                       | re Kansas HEALTH                                         | ACTION PLAN                                            |                                              |                                                |
| SECTION I. Demographic Information<br>Member Information<br>Last Name: MEMBER                                                                                                 | OneCar<br>on<br>First Name: | re Kansas HEALTH                                         | ACTION PLAN                                            | Medicaid ID: 0012                            | 23456789                                       |
| SECTION I. Demographic Informatio<br>Member Information<br>Last Name: MEMBER<br>Physical Address:                                                                             | OneCa<br>on<br>First Name:  | re Kansas HEALTH<br>TEST<br>City:                        | ACTION PLAN<br>MI: A<br>State:                         | Medicaid ID: 0012<br>Zip:                    | 23456789<br>County: Shawnee                    |
| SECTION I. Demographic Information<br>Member Information<br>Last Name: MEMBER<br>Physical Address:<br>Mailing Address: 100 SW MAIN ST                                         | OneCa<br>on<br>First Name:  | re Kansas HEALTH<br>TEST<br>City:<br>City: TOPEKA        | ACTION PLAN<br>MI: A<br>State:<br>State: KS            | Medicaid ID: 0012<br>Zip:<br>Zip: 66614-1234 | 23456789<br>County: Shawnee<br>County: Shawnee |
| SECTION I. Demographic Information<br>Member Information<br>Last Name: MEMBER<br>Physical Address:<br>Mailing Address: 100 SW MAIN ST<br>Phone: (785) 123-4567                | OneCa<br>on<br>First Name:  | re Kansas HEALTH<br>TEST<br>City:<br>City: TOPEKA<br>981 | ACTION PLAN<br>MI: A<br>State:<br>State: KS<br>Gender: | Medicaid ID: 0012<br>Zip:<br>Zip: 66614-1234 | 23456789<br>County: Shawnee<br>County: Shawnee |
| SECTION I. Demographic Information<br>Member Information<br>Last Name: MEMBER<br>Physical Address:<br>Mailing Address: 100 SW MAIN ST<br>Phone: (785) 123-4567<br>Race: White | OneCa<br>on<br>First Name:  | re Kansas HEALTH<br>TEST<br>City:<br>City: TOPEKA<br>981 | ACTION PLAN<br>MI: A<br>State:<br>State: KS<br>Gender: | Medicaid ID: 0012<br>Zip:<br>Zip: 66614-1234 | 23456789<br>County: Shawnee<br>County: Shawnee |

6. If you click on the Print Icon the following pop-up will occur

- a. You can print all pages or select pages you want
- b. When done with how you want print clink on 'Export'

| Print to PDF X                                                                                                    |
|----------------------------------------------------------------------------------------------------|
| Page Range: _                                                                                                    |
| All Pages                                                                                                    |
| Select Pages                                                                                                    |
| From:                                                                                                    |
| To:                                                                                                    |
| Print to PDF:                                                                                                    |
| The viewer must export to PDF to print. Choose the<br>Print option from the PDF reader application once the<br>document is opened. Note: You must have a PDF<br>reader installed to print. (eg. Adobe Reader) |
|                                                                                                    |
| Export                                                                                                    |

- 7. If you click on the download icon the following pop-up will occur
  - a. You can print all pages or select pages you want
  - b. When done with how you want print clink on 'Export'

| Export        | ×      |
|---------------|--------|
| File Format:  |        |
| PDF           | -      |
| Page Range: _ |        |
| All Pages     |        |
| Select Pages  |        |
| From:         |        |
| То:           |        |
|               |        |
|               | Export |
|               |        |